## Get Office 365 For Free:

To verify and get Office 365 for your personal devices.

1. Go to Office.com/Teachers

This will bring you to the get Office 365 for free get started page.

- 2. Enter you District user ID: UserID@lansingschools.net
- 3. Click Get Started

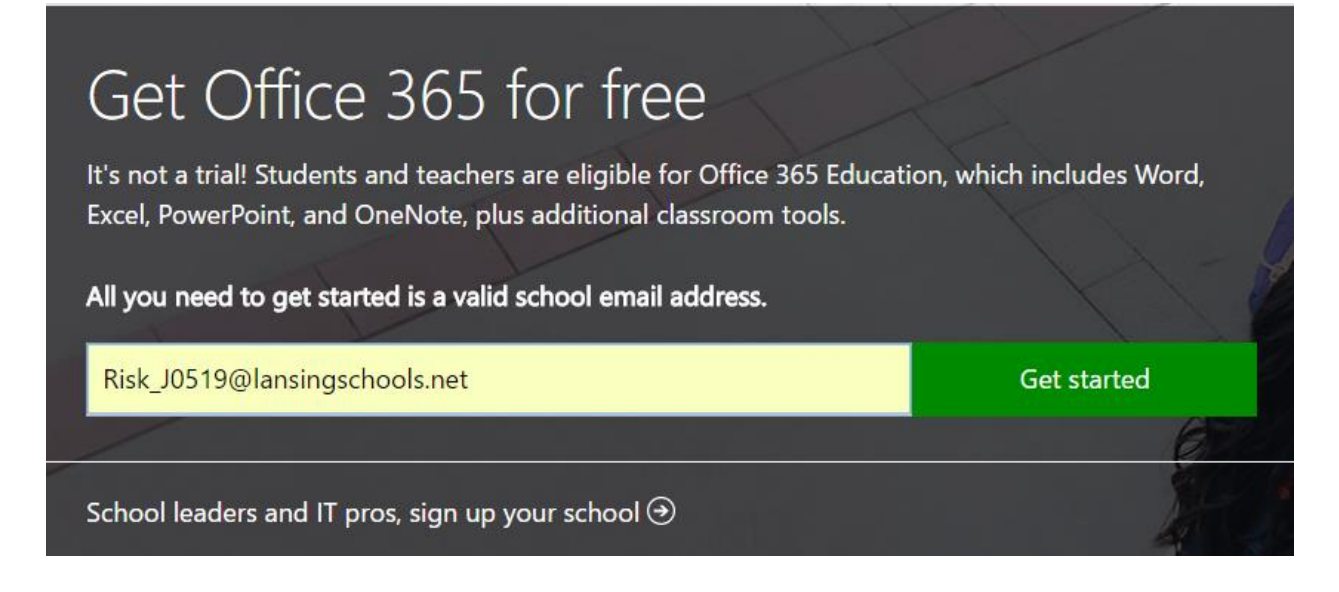

4. Select I'm a teacher

## Are you a student or a teacher?

We'll provide the Office 365 tools you need in the classroom and online. If you're an IT admin, enroll your school.

## I'm a student $\Theta$ I'm a teacher $\Theta$

5. This will confirm that you have an Office 365 license.

\*\* If you receive a message stating that you do not have a license. Please submit a work order to Technology.

6. Select OK, got it.

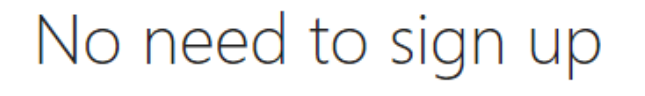

You already have a license for Office 365 Education.

## 

You will now be redirected to your Office 365 account. The install button should be in the upper right hand corner of the screen.

| Other installs |
|----------------|
|                |

7. Click Install Office 2016 and the Office Install executable will download and be ready for install.

For assistance and help installing office, Please refer to the following link:

https://support.office.com/en-US/client/results?Shownav=true&lcid=1033&ns=O365PROUSER&version=15&omkt=en-US&ver=15&HelpID=O365E\_TSOffice&ui=en-US&rs=en-US&ad=US